#### Vniver§itat dğValència

Programa de Doctorado en **Didácticas Específicas** 

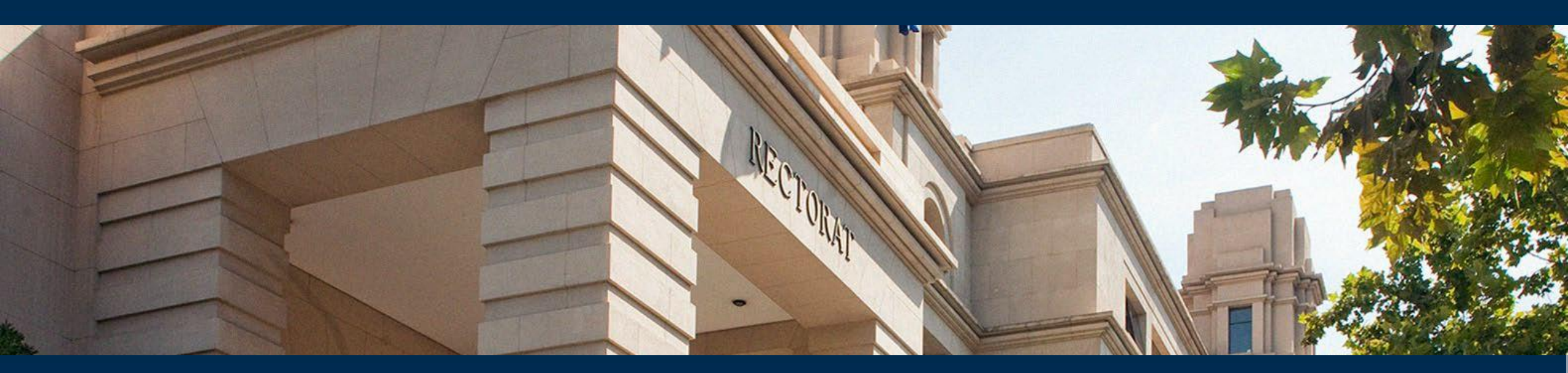

#### MANUAL PARA DOCTORANDOS/AS Registro de Actividades y Plan de Investigación del Doctorado (RAPID)

### ¿Qué es RAPID?

#### Es el Registro electrónico de Actividades y Plan de Investigación Doctoral de la Universitat de València.

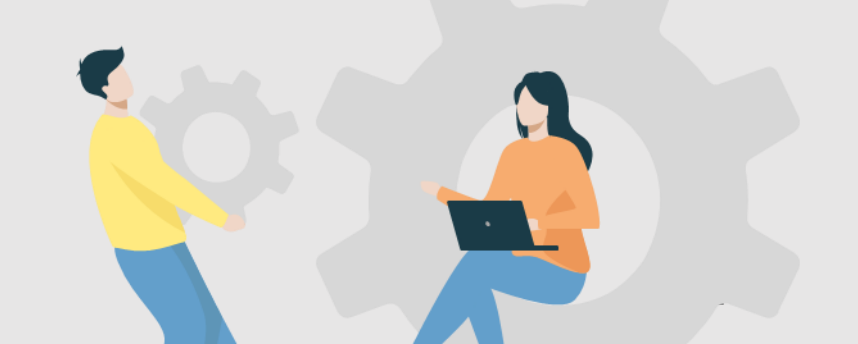

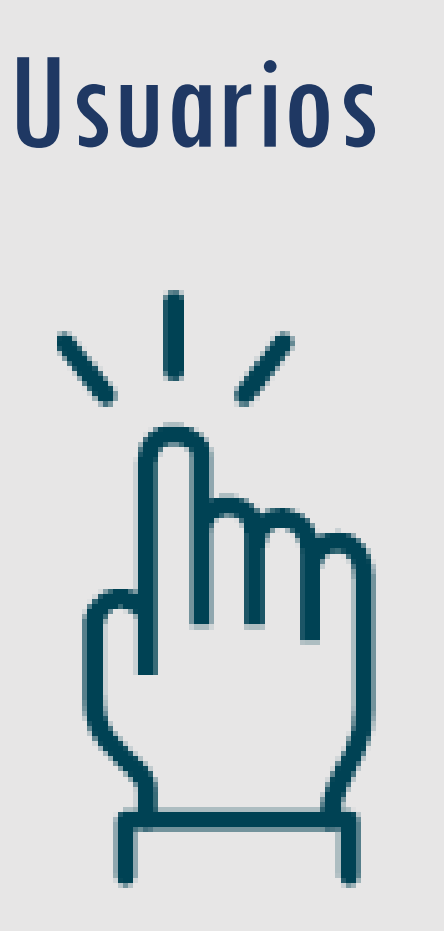

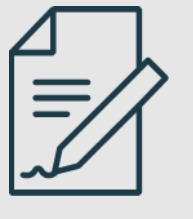

**Doctorandos/as:** Registran actividades específicas y consultan su expediente

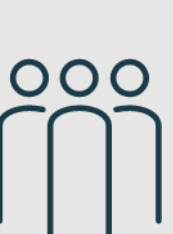

Tutores/as y Directores/as: validan e informan los documentos de los doctorandos

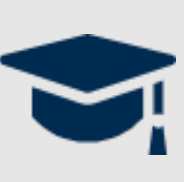

**Comisiones Académicas:** supervisan y garantizan el cumplimiento de los objetivos académicos

## ¿Qué permite RAPID?

- Acceder al expediente académico de doctorado
- Presentar electrónicamente:

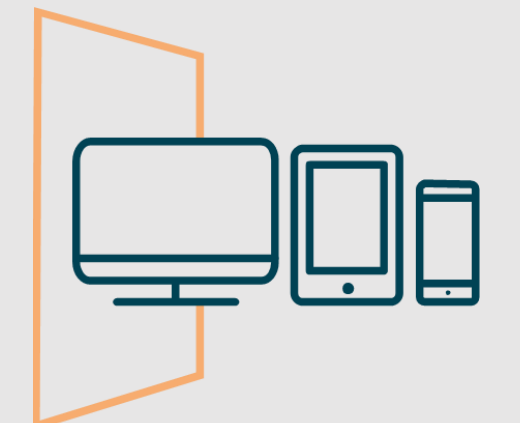

- Las solicitudes de reconocimiento de actividades específicas
- ✓ El Plan de Investigación
- El Plan de Formación Personal
- La propuesta de título de tesis
- Consultar las evaluaciones anuales sobre el Plan de Investigación y el Documento de Actividades

## A través de RAPID:

#### Tutores/as y Directores/as

- ✓ Reconocerán las actividades específicas
- Informarán anualmente el Documento de Actividades y el Plan de Investigación
   Aceptarán el título de la tesis

|  | - 11 |
|--|------|
|  |      |

## Las CAPD ✓ Calificarán anualmente el Plan de Investigación y el Documento de Actividades

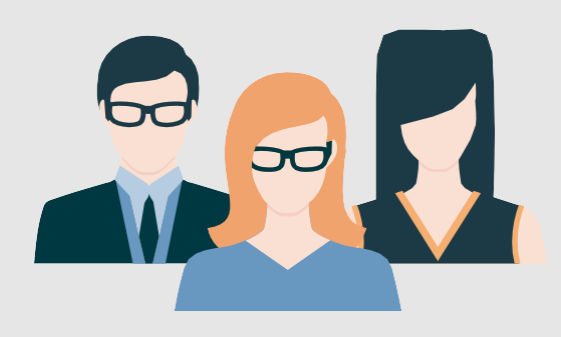

## ¿Qué trámites NO se realizarán a través de RAPID?

- Cambios de modalidad, prórrogas, bajas temporales, bajas por enfermedad (sin parte de baja laboral y otras causas <u>a través del registro electrónico remitiendo la solicitud a la Facultat de Magisteri</u>)
- Asignación y modificación de Director/a, Tutor/a y línea de investigación <u>(a través del registro electrónico remitiendo</u> <u>la solicitud a la Facultat de Magisteri</u>)
- Presentación del Compromiso Doctoral (a través del Portal de servicios)
- Autorización de estancias internacionales <u>(a través del registro electrónico remitiendo la solicitud a la Facultat de Magisteri</u>)
- Modificación del título de la tesis <u>(a través del registro electrónico remitiendo la solicitud a l'Escola de Doctorat</u>)
- Bajas por enfermedad (con parte de baja laboral) y permisos de maternidad/paternidad (a través del registro electrónico remitiendo la solicitud a l'Escola de Doctorat)

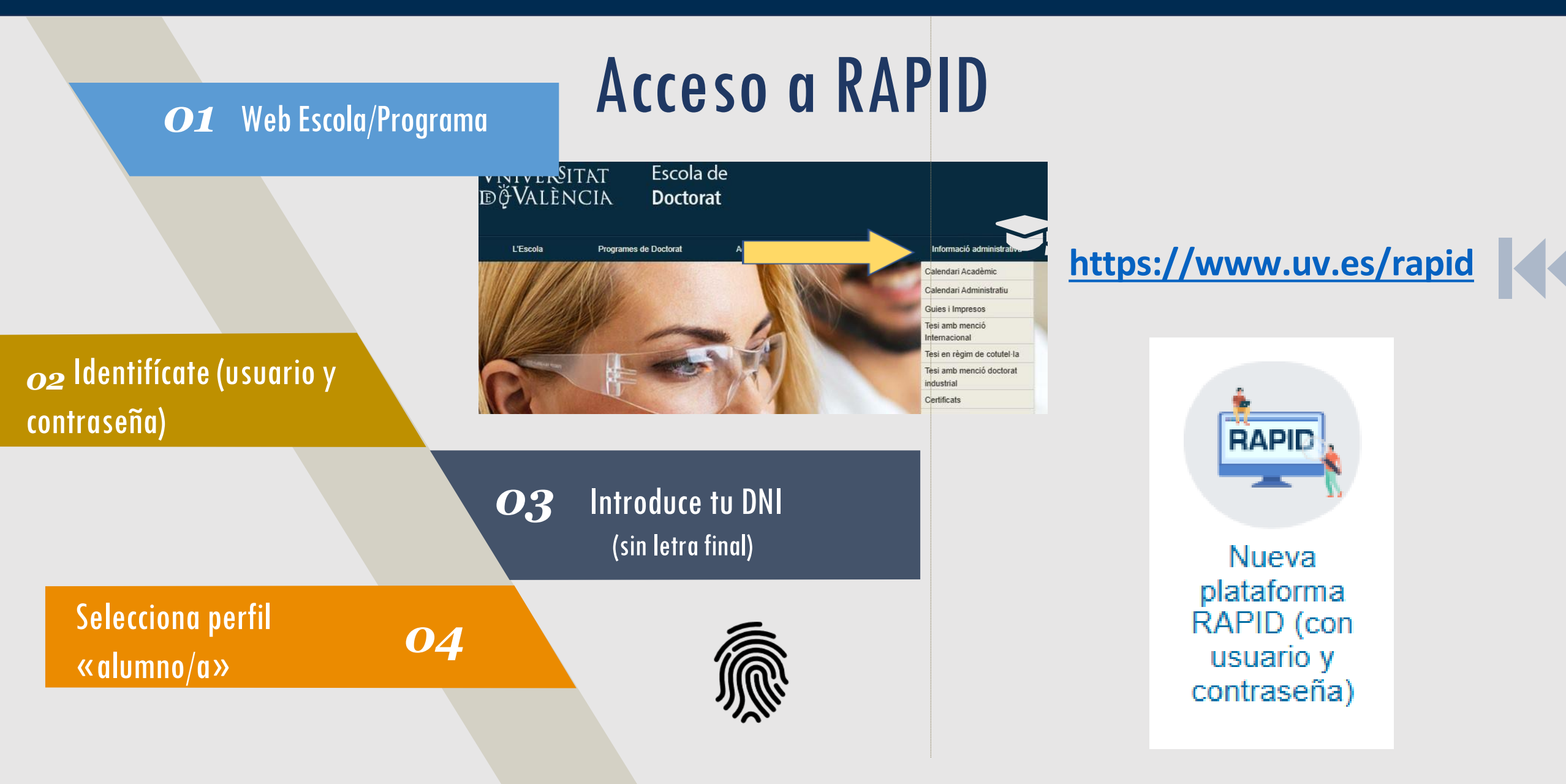

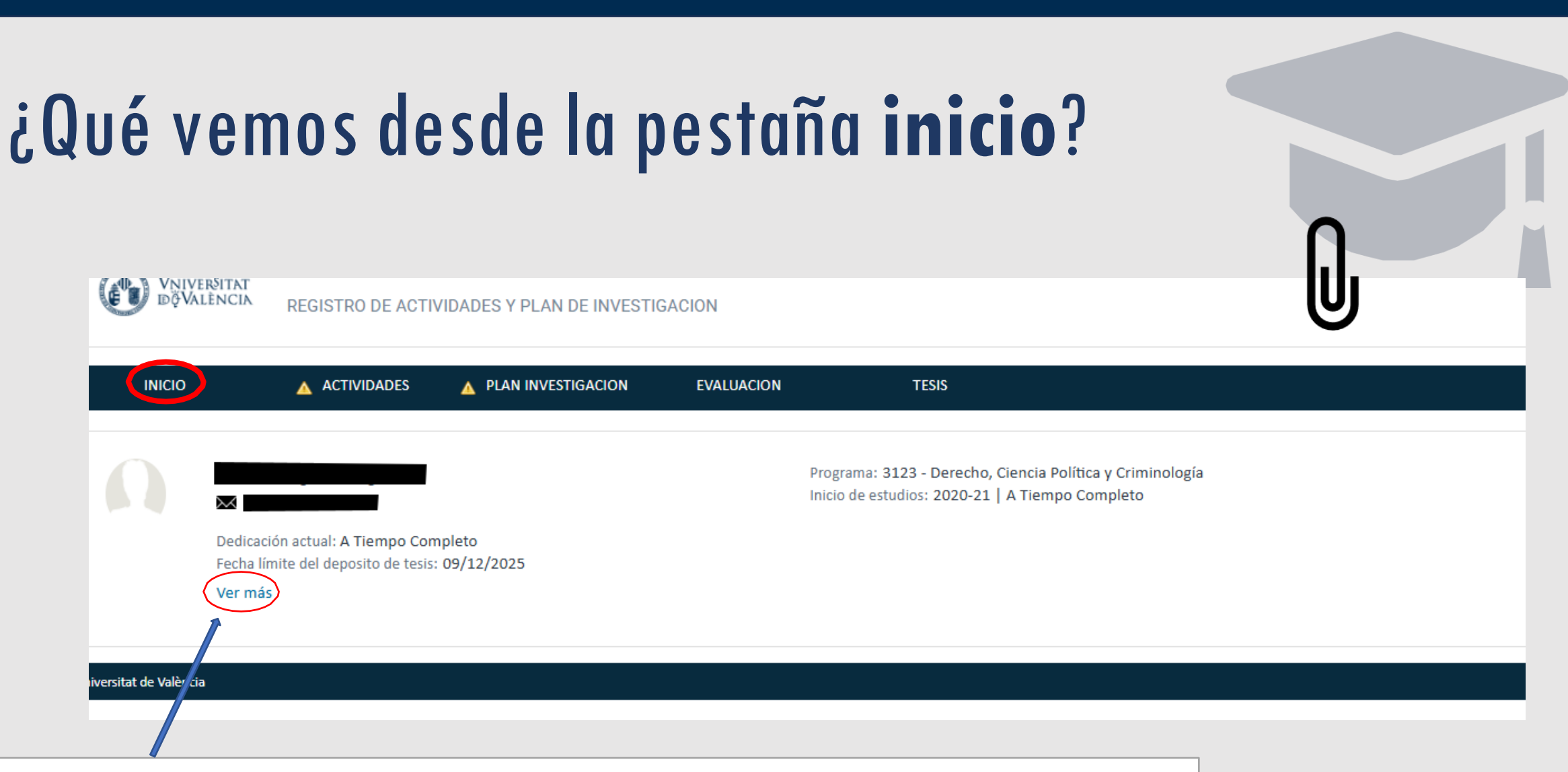

+Información complementaria (tutor/a, director/a, línea de investigación, etc.)

## ¿Qué vemos desde la pestaña actividades?

| ACTIVIDADES PLAN INVESTIGACION EVALU                                                                                                    | IACION TESIS                                                                                                 | $\cap$                                                   |
|----------------------------------------------------------------------------------------------------|----------------------------------------------------------------------------------------------------|----------------------------------------------------------|
| olver a Mis alumnos                                                                                                    |                                                                                                    |                                                          |
|                                                                                                    | Programa: 3123 - Derecho, Ciencia Política y Criminología<br>Inicio de estudios: 2020-21   A Tiempo Completo |                                                          |
| Dedicación actual: A Tiempo Completo<br>Fecha límite del deposito de tesis: 02/11/2025<br>Ver más                                                                                                 | Seleccionando <b>curso</b> accedes a todas las actividades de                                                | Descarga del Documento de Activitades                    |
| Actividades                                                                                                    | tu expediente                                                                                                |                                                          |
| Año académico Todos                                                                                                    |                                                                                                    | Exportar a Excel 🚔 Generar PDF                           |
| 2023-24<br>Jornadas doctorales 50268 (10h)<br>Tipo: Jornadas doctorales 50268 (10h)<br>Fecha de creación: 10/12/2024<br>Fecto actualizado por: maración (23/03/2024)<br>Mostrar detalle actividad | nsulta del contenido de la ctividad concreta                                                                 | Estado: Aceptado 🗸 T<br>Observación:<br>Cancelar Guardar |
| 2022-23                                                                                                    |                                                                                                    |                                                          |
| Seminarios grupos de investigación 50267                                                                                                    |                                                                                                    | Estado: Aceptado 🗸 💿                                     |

## ¿Cómo solicitamos el reconocimiento de una actividad específica?

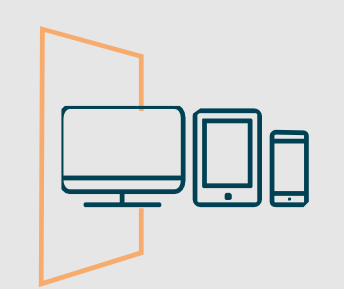

| 1º Generamos  | REGISTRO DE ACTIV | IDADES Y PLAN DE IN | IVESTIGACION    |                      |                          |             | - 1             | 2º seleccionamos<br>curso, tipología de                       |
|---------------|-------------------|---------------------|-----------------|----------------------|--------------------------|-------------|-----------------|---------------------------------------------------------------|
| una solicitud |                   |                     | Crear actividad |                      |                          |             | $\mathbf{X}$    |                                                               |
| INICIO        | ACTIVIDADES       | PLAN INVESTIGAC     | * Año académico | 2024-25              | 1ad 50269 (40b)          | -           |                 | grabamos la                                                   |
| Actividades   | •                 |                     | * Modalidad     | Actividad Individual | I                        | ~           |                 | denominación                                                  |
| Crear         |                   |                     | * Descripción   | Estada a la Universi | ité de Chambéry          | Cancelar    | atos de detalle | concreta con la que se<br>registrará en nuestro<br>expediente |
| 2024-25       |                   |                     |                 | 3                    | 3º En «dato<br>solicitud | os de detal | e» acabaren     | nos de completar la                                           |

#### VNIVERSITAT E VALÈNCIA (È) ) Escola de Doctorat

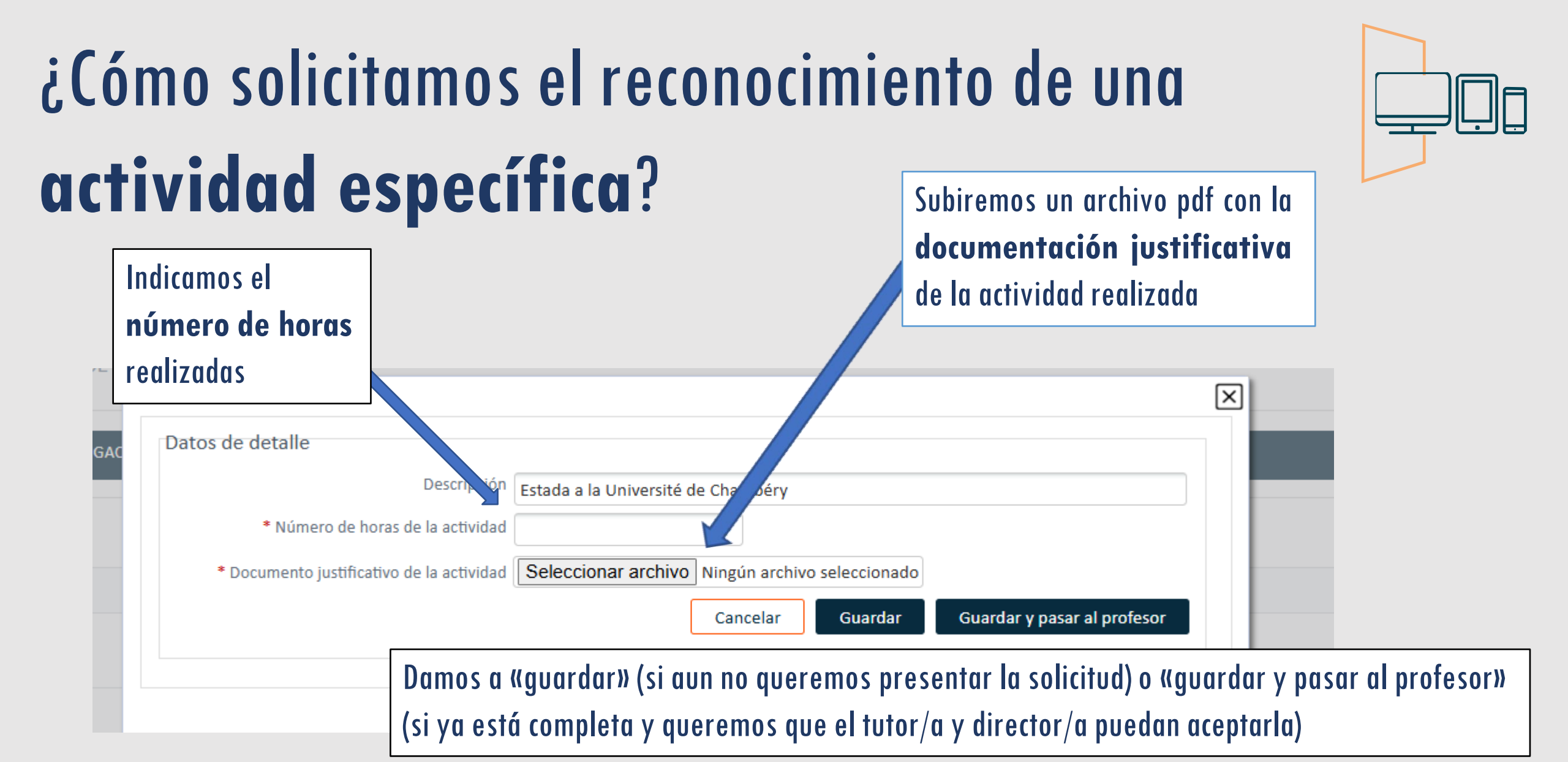

## ¿Cómo solicitamos el reconocimiento de una actividad específica? En «estado» vemos si e

En «estado» vemos si está «en revisión», «pendiente de corrección» (cuando el doctorando/a debe corregir algún aspecto), «rechazada» o «aceptada»

## 2024-25 Estada a la Université de Chambéry Tipo: Estancias de movilidad 50269 (40h) Fecha de creación: 28/01/2025 Estado actualizado por: Juliana Aguirre Agudelo (28/01/2025) Mostrar detalle actividad Cancelar Guardar

## ¿Qué documentación justificativa hace falta?

50275 Seminario de la especialidad <u>(Ninguna documentación-ya consta su asistencia en secretaría)</u>

50276 Seminario del programa de doctorado <u>(Ninguna documentación-ya consta su asistencia en</u> <u>secretaría</u>)

50277 Asistencia a un congreso de investigación <u>(Certificado de asistencia/presentación de comunicación</u> <u>DONDE CONSTE EL NÚMERO DE HORAS</u>)

50278 Conferencias o seminarios impartidos por profesores invitados o visitantes <u>(Ninguna</u> <u>documentación-ya consta su asistencia en secretaría</u>)

50279 Movilidad (carta de aceptación y certificado de la estancia, todo firmado)

## ¿Cómo presentamos el **Plan de Investigación**, **Plan de** Formación Personal, e inscribimos el título de la tesis?

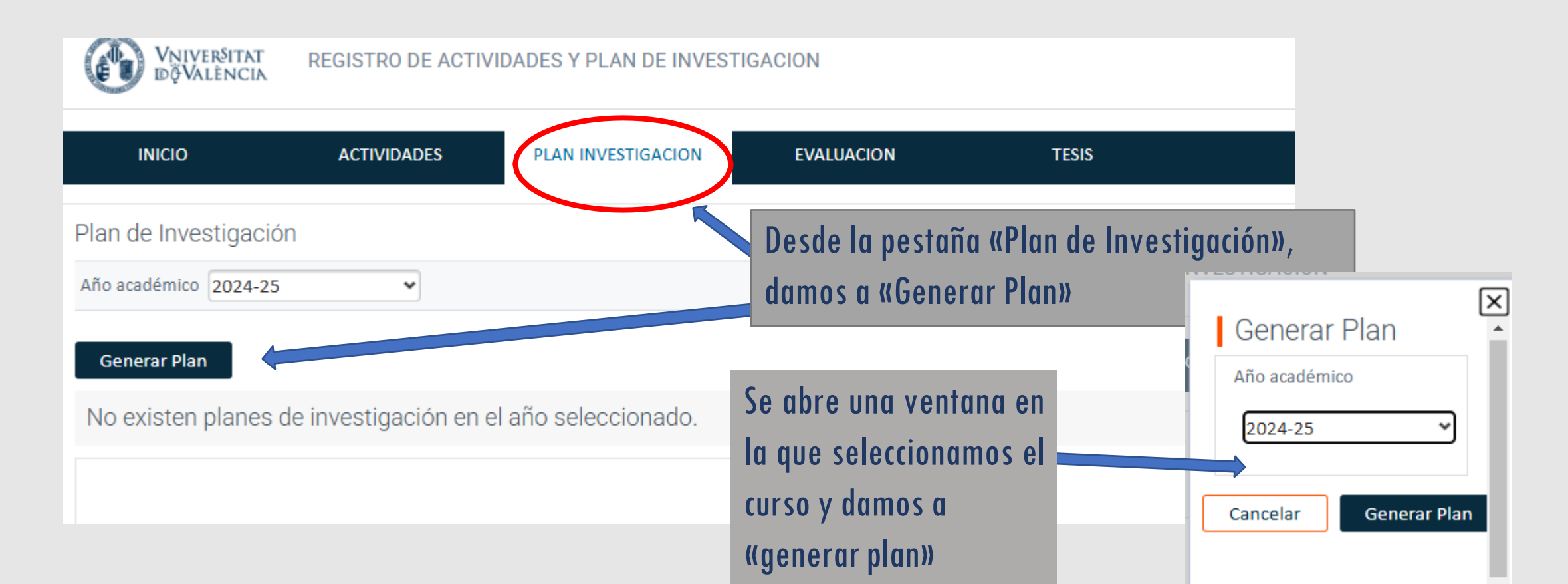

## ¿Cómo presentamos el **Plan de Investigación**, **Plan de** Formación Personal, e inscribimos el título de la tesis?

Si estamos en **nuestro primer año**, se nos abren tres campos: Plan de Investigación, Plan de Formación Personal y Título de la Tesis

TITULO DE LA TESIS

Fecha de creación: 28/01/2025

|                                                                                                    |                                        |                  | Aviso (                                                                                                    | × |                                          |
|----------------------------------------------------------------------------------------------------|----------------------------------------|------------------|----------------------------------------------------------------------------------------------------|---|------------------------------------------|
| INICIO<br>de Investigación<br>cadémico 2024-25                                                     | ACTIVIDADES                            | PLAN INVESTIGACI | El Plan de Investigación se ha generado con éxito, ya puedes<br>rellenar los datos.<br>Si ya tenías plan en años anteriores, los datos se han copiado a<br>partir del plan del año anterior. Revisa y completa los capítulos<br>y la memoria de cambios. |   |                                          |
| 024-25<br>PLAN DE INVES<br>Fecha de creación: 21<br>Estado actualizado po<br>Mostrar detalle activ | STIGACIÓN<br>8/01/2025<br>or:<br>vidad |                  | Cerrar                                                                                                    |   | Estado: Registrado 🗸 💿 🔺<br>Observación: |
| PLAN DE FORM<br>Fecha de creación: 21<br>Estado actualizado po<br>Mostrar detalle activ            | IACIÓN<br>8/01/2025<br>or:<br>vídad    |                  |                                                                                                    |   | Estado: Registrado 🗸 💿 🔺<br>Observación: |
|                                                                                                    |                                        |                  |                                                                                                    |   |                                          |

🗸 🕕 🦽

Estado: Registrado

## ¿Cómo presentamos el **Plan de Investigación** y el **Plan de Formación Personal**?

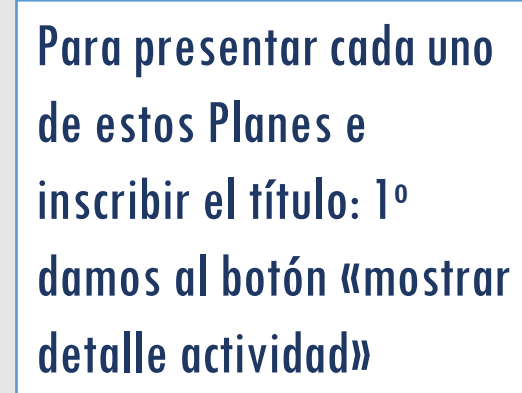

| <b>`</b>                                                                                                    | Aviso                                                                  | ×                      |                                          |
|----------------------------------------------------------------------------------------------------|------------------------------------------------------------------------|------------------------|------------------------------------------|
| INICIO ACTIVIDADES                                                                                             | PLAN INVESTIGACI<br>El Plan de Investigación se ha generado            | con éxito, ya puedes   |                                          |
| Plan de Investigación                                                                                          | rellenar los datos.                                                    | datas sa han anniada a |                                          |
| Nño académico 2024-25 🗸                                                                                        | partir del plan del año anterior. Revisa y<br>y la memoria de cambios. | completa los capítulos |                                          |
| Generar Plan                                                                                                   | Cerrar                                                                 |                        |                                          |
| PLAN DE INVESTIGACIÓN<br>Fecha de creación: 28/01/2025<br>Estado actualizado por:<br>Mostrar detalle actividad |                                                                        |                        | Estado: Registrado 💌 💿 🔺<br>Observación: |
| PLAN DE FORMACIÓN<br>Fecha de creación: 28/01/2025<br>Estado actualizado por:                                  |                                                                        |                        | Estado: Registrado 🗸 💿 🔺<br>Observación: |
| Estado actualizado por:<br>Mostrar detalle actividad                                                           |                                                                        |                        | Observacion:<br>Estado: Registrado       |
| Estado actualizado por:<br>Mostrar detalle actividad                                                           |                                                                        |                        | Observación:                             |

## ¿Cómo presentamos el **Plan de Investigación** y el **Plan de Formación Personal**?

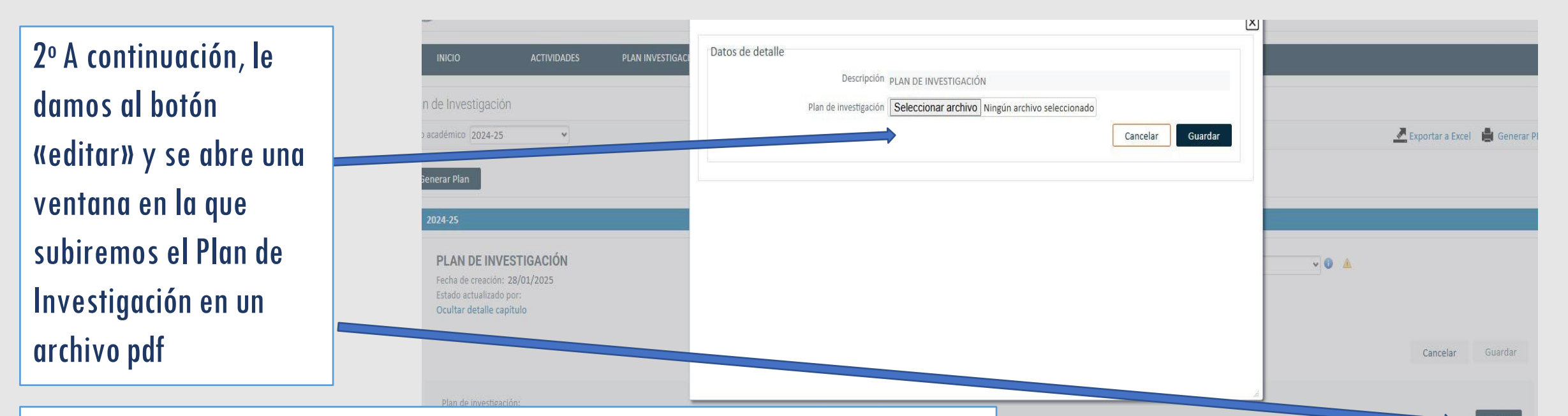

## ¿Cómo presentamos el **Plan de Investigación** y el **Plan de Formación Personal**?

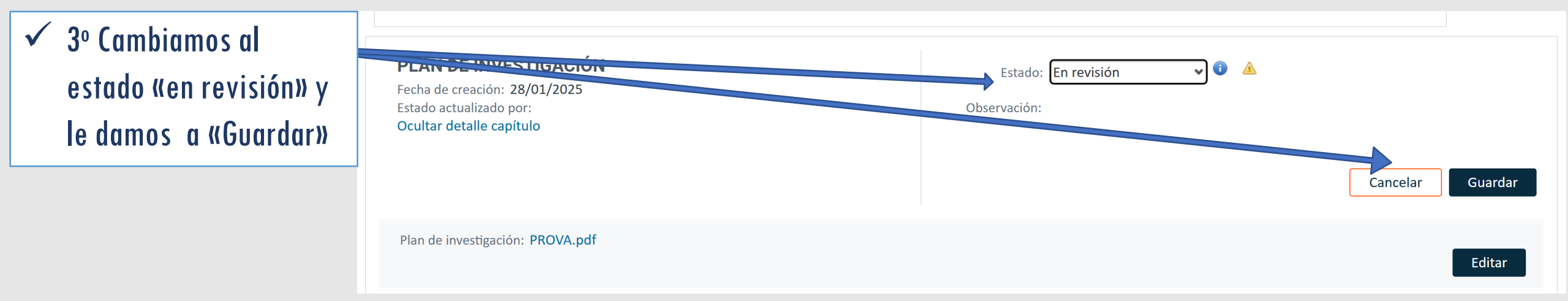

#### Presentación del **Plan de Investigación y Plan de Formación Personal** a partir de **2º curso y ss.**

Mostrar detalle actividad

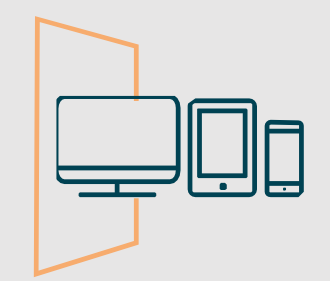

Si estamos en el segundo curso y siguientes: 1º Cuando generamos el Plan de Investigación, la ventana que se abre contiene además dos campos (memoria de cambios y progreso)

| académico 2024-25                                      | Aviso                                                                                                    |                                                                 | Kara Exportar a Excel | General |
|--------------------------------------------------------|----------------------------------------------------------------------------------------------------|-----------------------------------------------------------------|-----------------------|---------|
| enerar Plan<br>2024-25<br>Memoria de Cambios           | El Plan de Investigación se ha generado con<br>rellenar los datos.<br>Si ya tenías plan en años anteriores, los dat<br>partir del plan del año anterior. Revisa y con<br>y la memoria de cambios. | éxito, ya puedes<br>os se han copiado a<br>npleta los capítulos |                       |         |
|                                                        | Cerrar                                                                                                    |                                                                 |                       |         |
|                                                        |                                                                                                    |                                                                 |                       |         |
| PLAN DE INVESTIGACIÓN<br>Fecha de creación: 28/01/2025 |                                                                                                    | Estado: Registrado                                              | <b>√</b> () ▲         |         |

#### Presentación del **Plan de Investigación y Plan de Formación Personal** a partir de **2º curso y ss.**

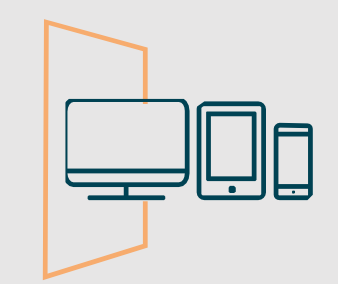

| 2º Damos a «mostrar<br>detalle» y «editar» para | Progreso                                                                                                    |                                          |         |
|-------------------------------------------------|----------------------------------------------------------------------------------------------------|------------------------------------------|---------|
| subir el Plan de                                |                                                                                                    |                                          |         |
| Investigación anual en<br>pdf                   | PLAN DE INVESTIGACIÓN<br>Fecha de creación: 28/01/2025<br>Estado actualizado por:<br>Ocultar detalle capítulo | Estado: Registrado 🗸 🛈 🔺<br>Observación: |         |
|                                                 |                                                                                                    | Cancelar                                 | Guardar |
|                                                 | Plan de investigación:                                                                                        |                                          | Editar  |

#### Presentación del **Plan de Investigación y Plan de Formación Personal** a partir de **2º curso y ss.**

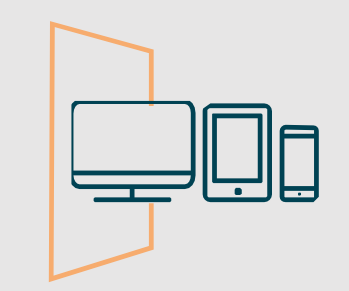

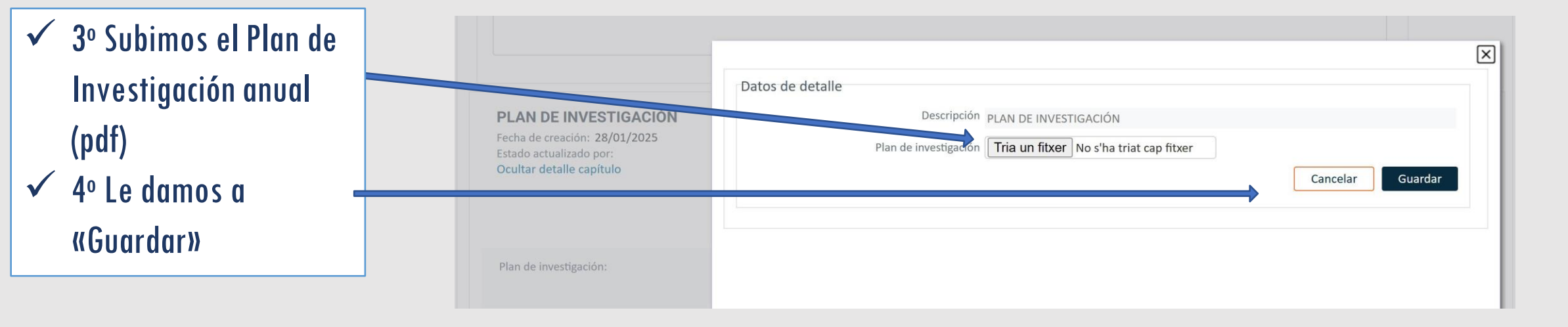

#### Presentación del **Plan de Investigación y Plan de Formación Personal** a partir de **2º curso y ss.**

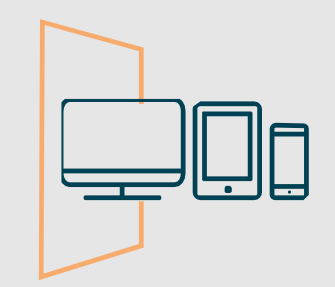

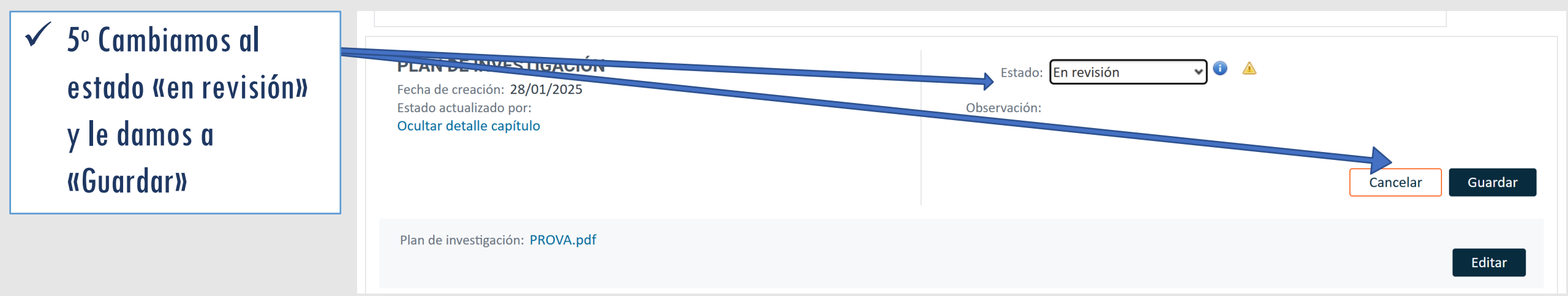

#### Presentación del **Plan de Investigación y Plan de Formación Personal** a partir de **2º curso y ss.**

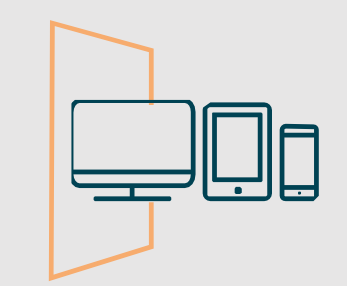

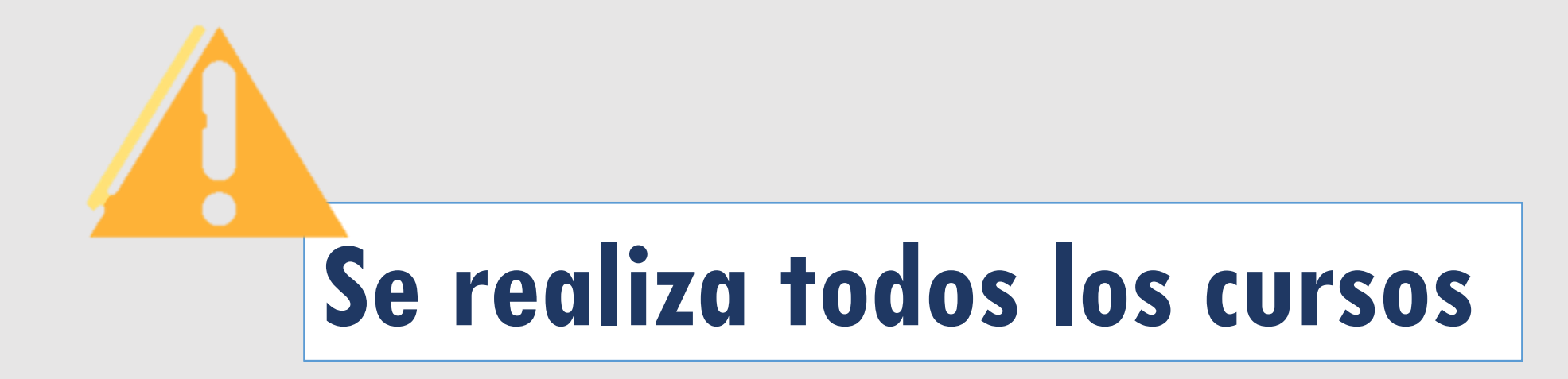

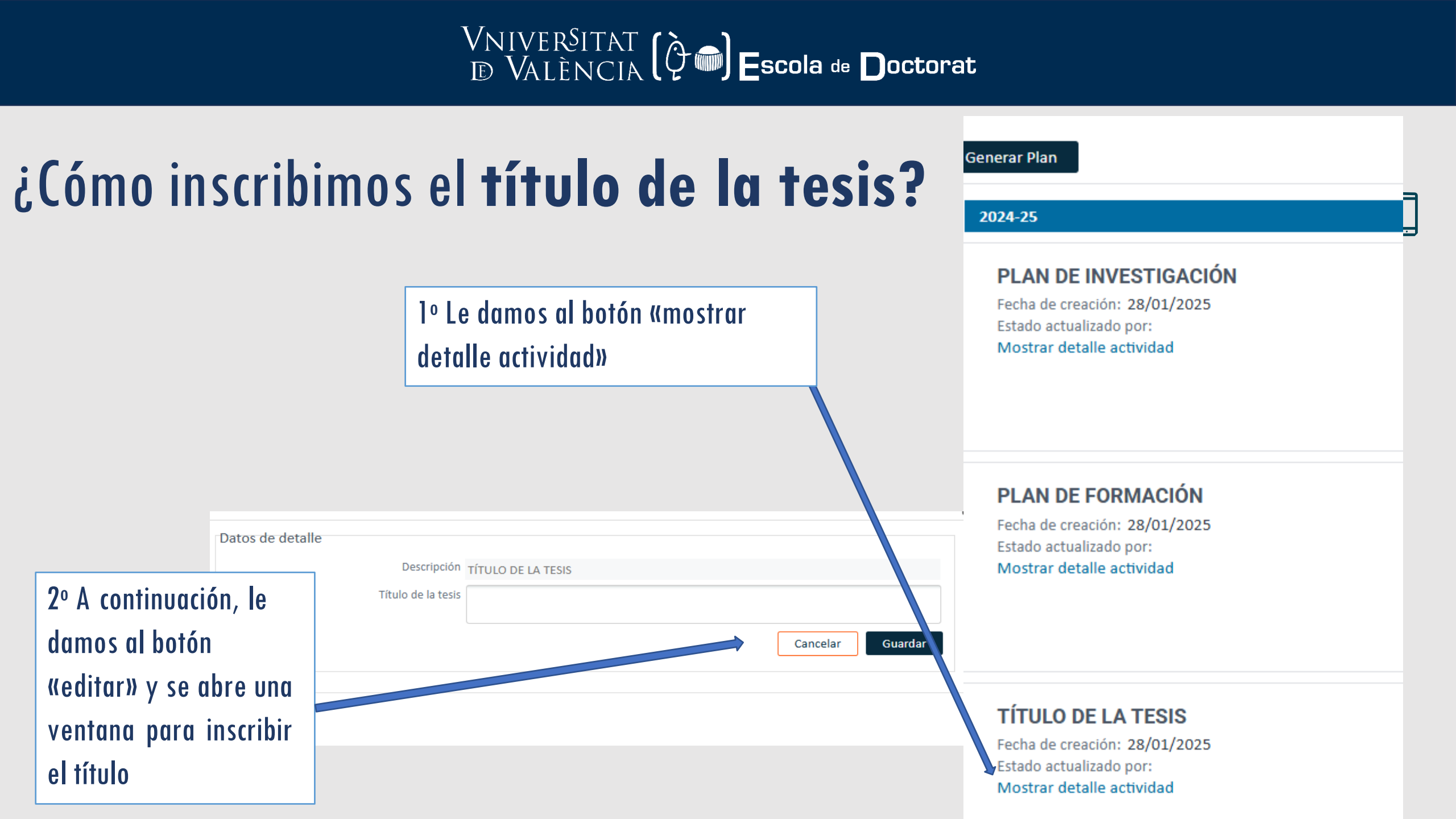

# ¿Cómo consultamos las **evaluaciones** sobre el Documento de Actividades y Plan de Investigación?

Desde la pestaña «evaluación» podemos consultar los informes o valoraciones anuales del tutor/a y director/a, así como las calificaciones anuales de la CAPD

| VNIVERSITAT<br>DÖVALÈNCIA                         | VNIVERSITAT<br>REGISTRO DE ACTIVIDADES Y PLAN DE INVESTIGACION<br>IDOVALÊNCIA |                    |            |       |  |
|---------------------------------------------------|-------------------------------------------------------------------------------|--------------------|------------|-------|--|
| INICIO                                            | ACTIVIDADES                                                                   | PLAN INVESTIGACION | EVALUACION | TESIS |  |
| Evaluación<br>Año académico (Todos                | ~                                                                             |                    |            |       |  |
| 2024-25                                           |                                                                               |                    |            |       |  |
| Valoraciones del te<br>No existen valoraciones    | utor / director                                                               |                    |            |       |  |
| Calificación final d<br>No existen calificaciones | le la comisión                                                                |                    |            |       |  |

## Estructura de la información en RAPID

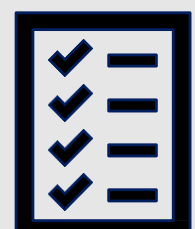

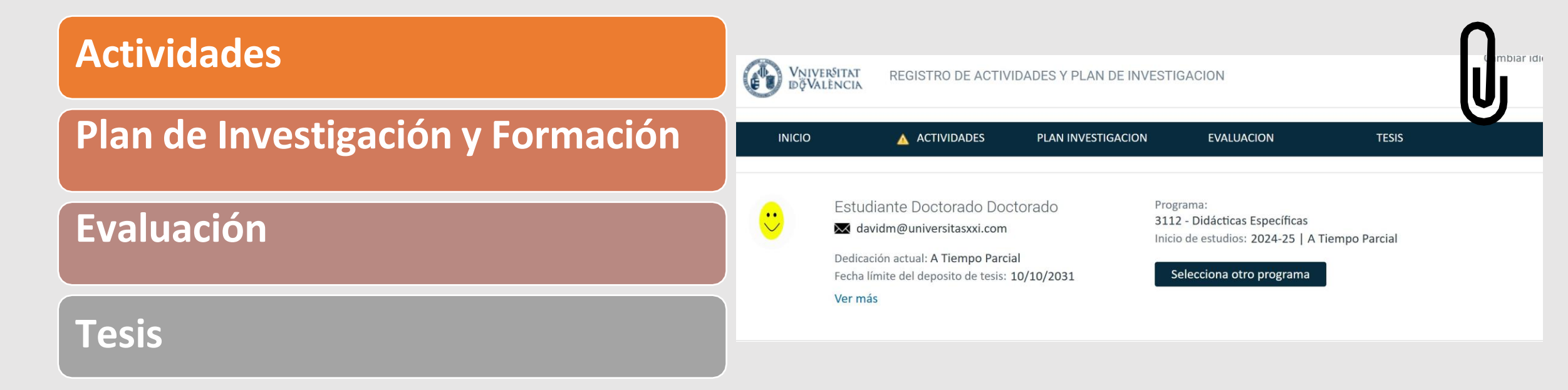

VNIVERSITAT (È)) Escola de Doctorat

## Esquema de validaciones anuales a través de RAPID

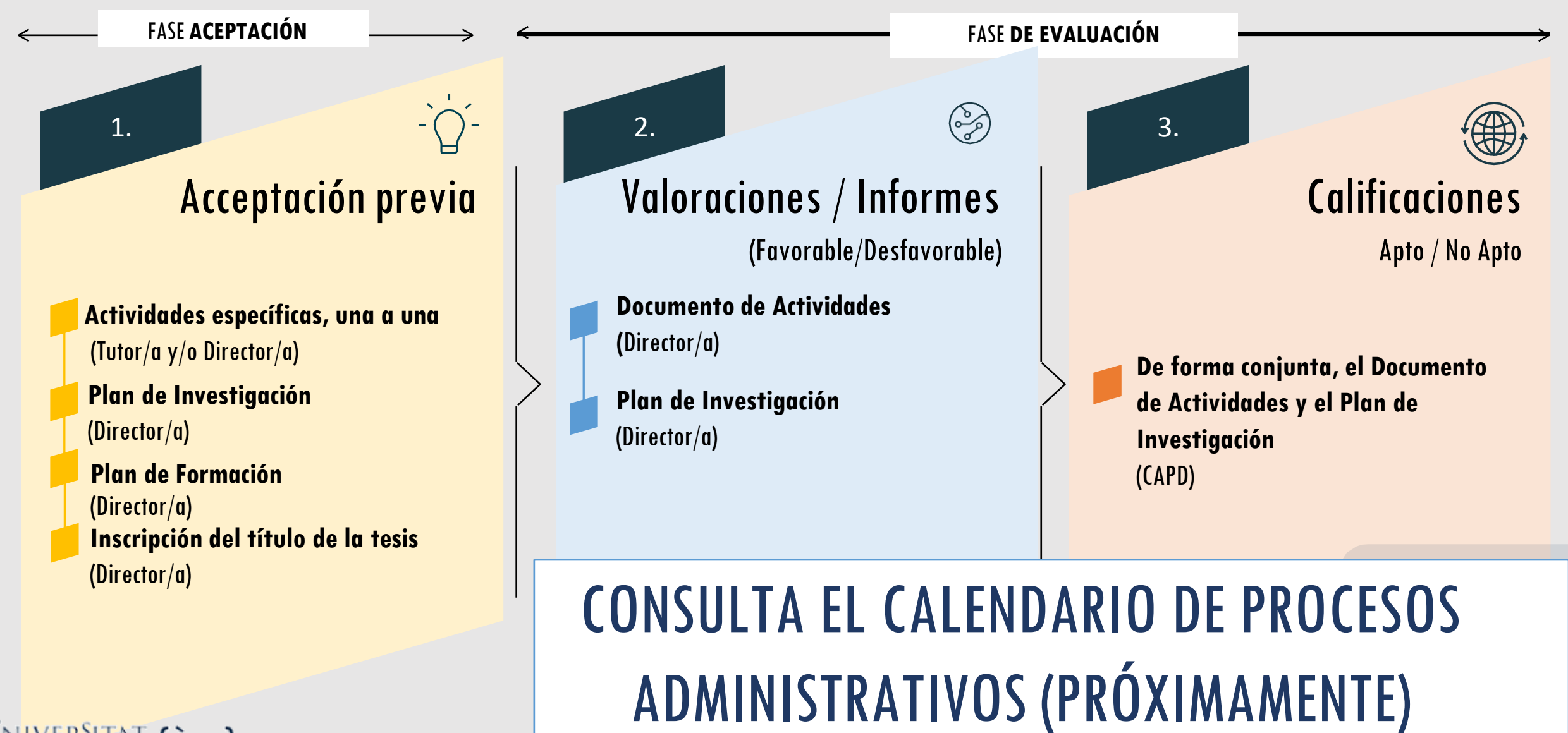

VNIVERSITAT (Q )Escolade Doctor

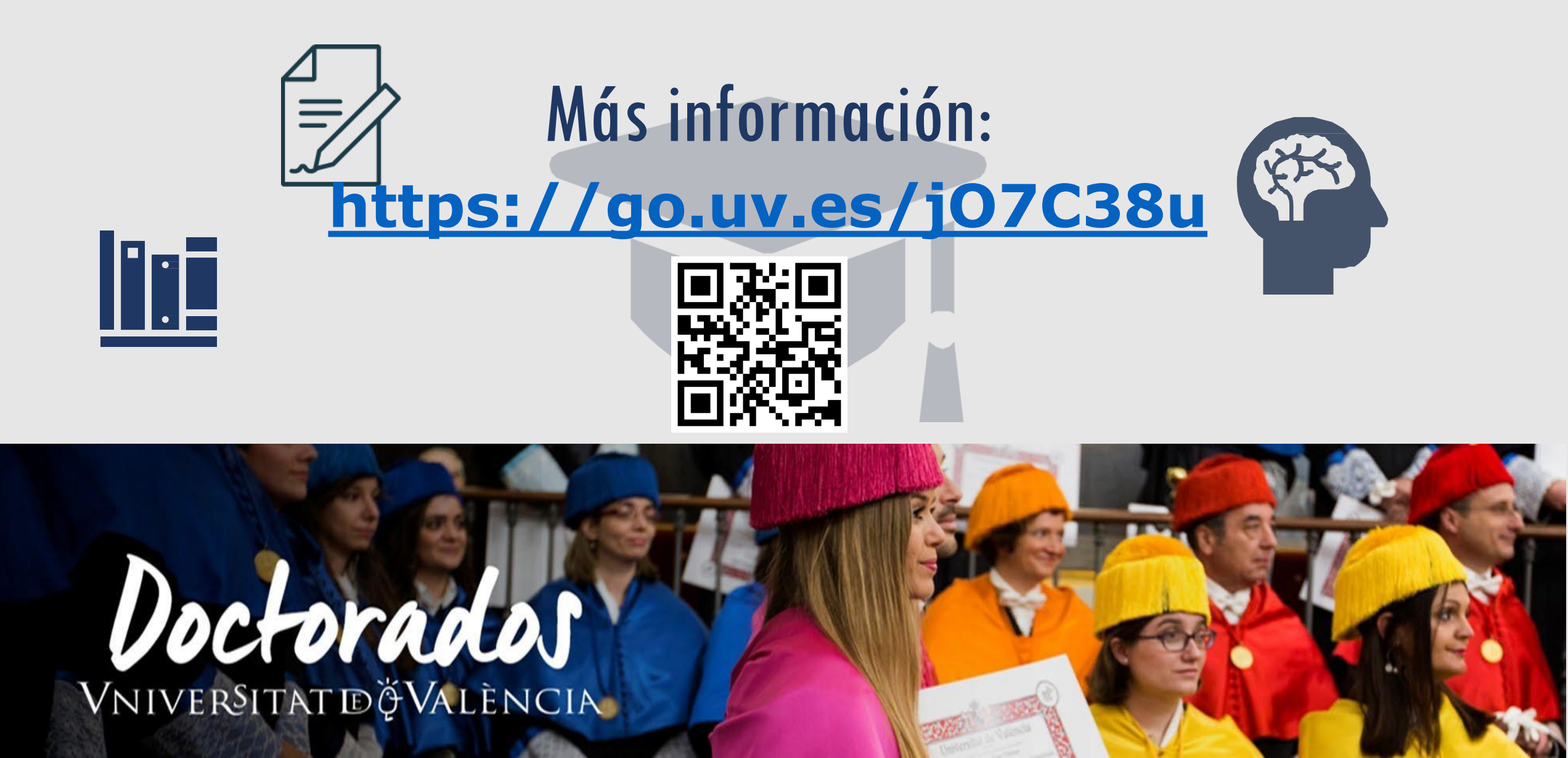

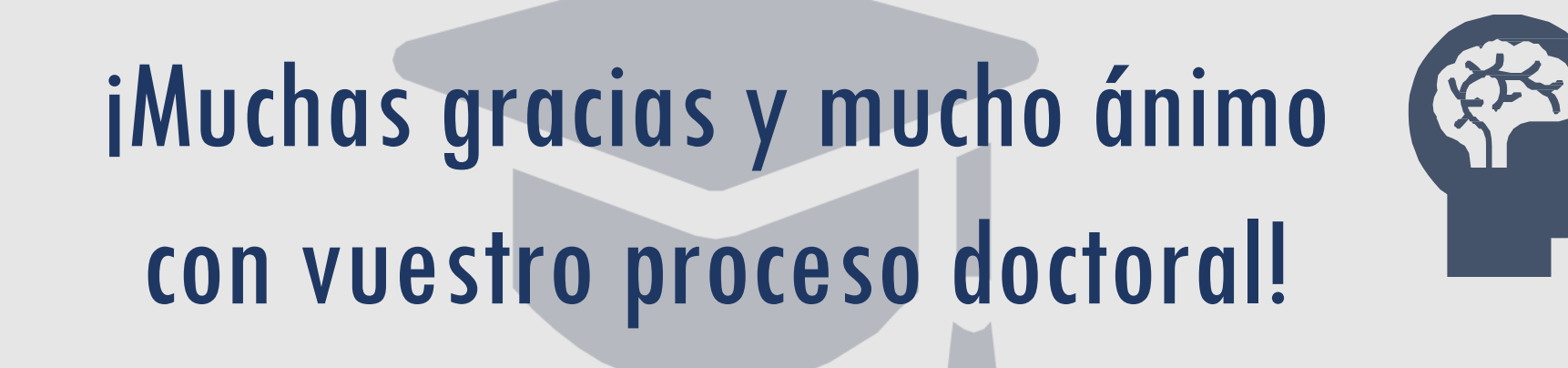

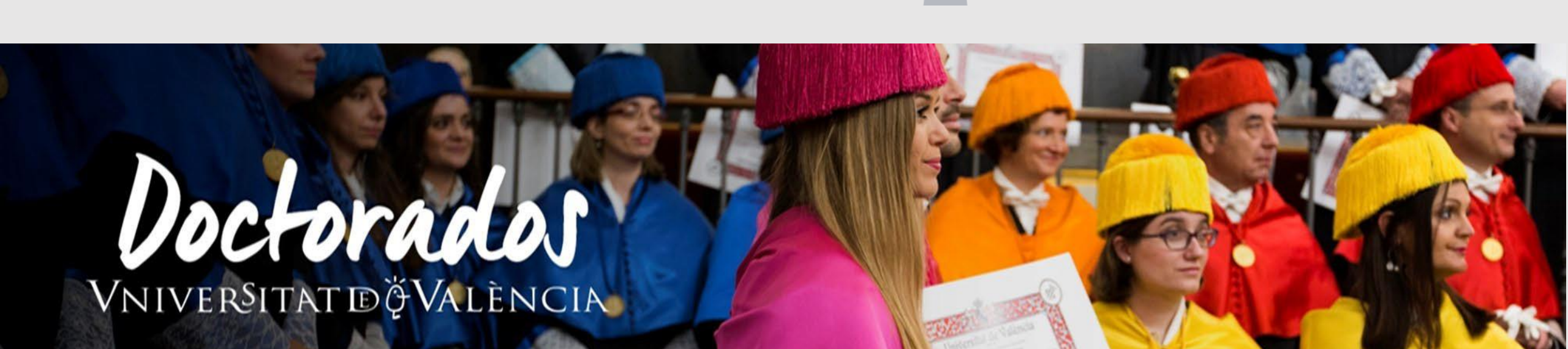